Created in COMSOL Multiphysics 6.0

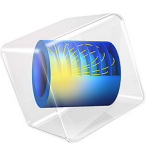

# Sagnac Interferometer

This model is licensed under the COMSOL Software License Agreement 6.0. All trademarks are the property of their respective owners. See www.comsol.com/trademarks.

# Introduction

The Sagnac effect is a phenomenon that arises when light propagates around a closed loop in a rotating frame of reference. Although the effect is fundamentally relativistic in nature, it can still be observed in a pure geometrical optics simulation when the frame of reference rotates slowly. An understanding of the Sagnac effect is essential to modern guidance and navigation systems, an area in which optical gyroscopes (or gyros) often prove to be a costeffective alternative to mechanical gyros; they benefit from comparatively low maintenance costs because they have no moving parts.

This is a model of a simple Sagnac interferometer consisting of two mirrors and a beam splitter arranged in a triangle. The entire modeling domain rotates; as a result, the rays propagating in opposite directions in the triangle have different optical path lengths due to the Sagnac effect. This can be used to deduce the angular velocity of the system.

# Model Definition

The model geometry is shown in Figure 1. The two mirrors and the beam splitter form an equilateral triangle in which light propagates in both directions.

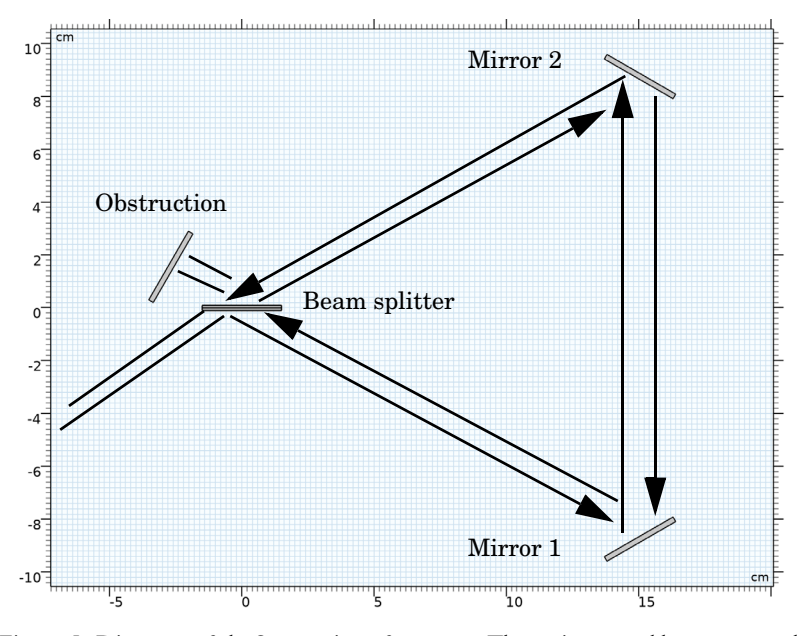

Figure 1: Diagram of the Sagnac interferometer. The entire assembly rotates, and rays propagate through the triangle in both directions.

The entire apparatus rotates at a constant angular velocity  $\Omega$  (SI unit: rad/s).

In an active ring laser gyro, at least one side of the triangle would typically include a lasing medium, and the light exiting the triangle would typically pass through a prism to combine the outgoing beams. However, in this greatly simplified Sagnac interferometer model, these components are not considered.

For certain numerical considerations in the following sections it is convenient to know some geometry dimensions. Also assume the rays propagate in a vacuum, n = 1.

| Name           | Expression           | Value                | Description          |
|----------------|----------------------|----------------------|----------------------|
| λ <sub>0</sub> | N/A                  | 632.8 nm             | Vacuum wavelength    |
| R              | N/A                  | 10 cm                | Ring radius          |
| b              | $b = R\sqrt{3}$      | 17.3 cm              | Triangle side length |
| Р              | P = 3b               | 52.0 cm              | Triangle perimeter   |
| Α              | $A = b^2 \sqrt{3}/4$ | 130. cm <sup>2</sup> | Triangle area        |

TABLE I: INTERFEROMETER SPECIFICATION.

# THE SAGNAC EFFECT

The Sagnac effect is most easily illustrated by two counterpropagating beams of light, each constrained within a ring that is rotating at constant angular velocity  $\Omega$ . This is shown in Figure 1; the beam propagating in the direction of rotation is shown as a solid line, whereas the beam propagating opposite the direction of rotation is shown as a dashed line. Assume that these diagrams are being observed from an inertial frame of reference.

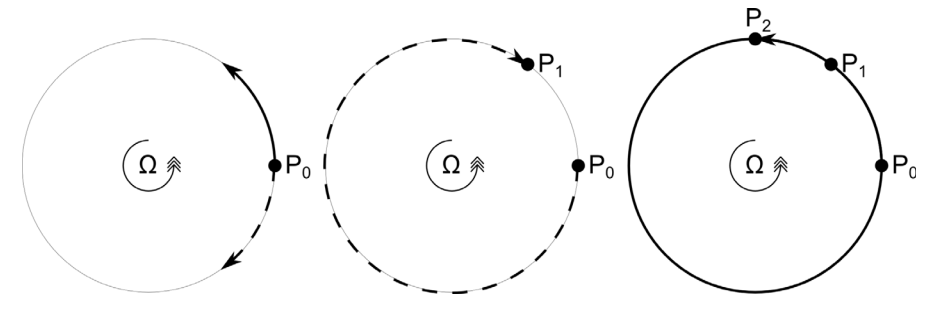

Figure 2: Diagram demonstrating the Sagnac effect in a rotating frame of reference

Initially both beams are released simultaneously from point  $P_0$ . Since the ring is rotating, the ray indicated by the dashed line reaches the release point at a new location  $P_1$  before it reaches the original location  $P_0$ . Conversely, the ring indicated by the solid line reaches the release point at a third location  $P_2$ , having already passed through the original location

at  $P_0$ . Thus the dashed line travels a shorter distance due to the rotation whereas the solid line travels a longer distance.

The counterpropagating beams thus recombine after having propagated for slightly different distances and times. It follows that there will be a phase difference between the beams when they recombine; this could be observed, for example, as a shift of the interference fringes.

In Ref. 1 it is shown that the magnitude of the optical path difference due to the Sagnac effect is not affected by the shape of the path but only its enclosed area. Assuming the axis of rotation is perpendicular to the plane of the interferometer, so that the angular velocity can be treated as a scalar, the difference in transit time for the counterpropagating beams is

$$\Delta \tau = \frac{4\Omega A}{c_0^2}$$

where the physical constant  $c_0 = 299,792,458$  m/s is the speed of light in a vacuum. The corresponding difference in optical path length is

$$\Delta L = \frac{4\Omega A}{c_0} \tag{1}$$

# MEASURING THE OPTICAL PATH DIFFERENCE

For the area given in Table 1 and an angular velocity of 1 deg/h (which is not unreasonable for spacecraft), Equation 1 gives a path difference of about  $8 \times 10^{-16}$  m, approximately the radius of a proton. Such a difference is impractically small to measure, so instead of comparing optical paths directly, most devices instead report frequency differences.

$$\frac{\Delta v}{v} = \frac{\Delta \tau}{\tau} = \frac{\Delta L}{L}$$

For the above parameter values, the frequency difference is about 1 rad/s. This value, called the beat frequency, is much easier to read compared to the path difference or transit time difference.

The ratio of beat frequency to the angular velocity is sometimes called the scale factor S,

$$S = \frac{\Delta v}{\Omega}$$

The scale factor is a measure of the sensitivity to small rotations.

# NUMERICAL PRECISION

This model uses the Geometrical Optics interface, in which rays are traced through the model geometry while being reflected or refracted at surfaces. Because the ray tracing calculation uses double-precision arithmetic, the smallest relative difference that can be detected between two optical paths is

$$\left(\frac{\Delta L}{L}\right)_{\rm min} \approx \varepsilon \; = \; 2^{-52} \approx 2.2204 \times 10^{-16}$$

where  $\varepsilon$  is sometimes called machine precision or machine epsilon. At smaller values, the difference in optical path for the counterpropagating beams returns zero due to cancellation error. From Equation 1 it is possible to compute the angular velocity corresponding to the smallest measurable optical path difference in double-precision arithmetic,

$$\left(\frac{\Delta L}{L}\right)_{\min} = \frac{4A}{Lc}\Omega_{\min}$$

Solving for  $\Omega_{\min}$  yields

$$\Omega_{\min} = \frac{Lc\varepsilon}{4A}$$

For the parameter values given in Table 1,  $\Omega_{\min}$  is approximately  $6.66 \times 10^{-7}$  rad/s or 0.137 deg/h. The number of degrees of precision in the result can be no greater than  $\log 10(\Omega/\Omega_{\min})$ .

# Results and Discussion

The ray trajectories are shown in Figure 3, where the color expression indicates the ray index,  $i \in \{1, 2, 3, 4\}$ . The rays that hit the obstruction have indices 1 and 4; this is because the incident ray splits once when entering the ring, and each of the two counterpropagating rays splits again while exiting the ring.

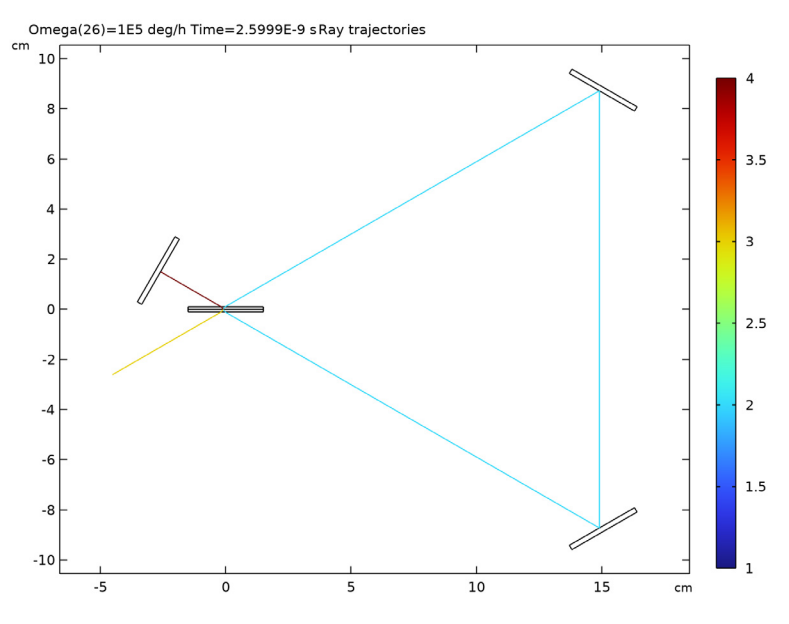

Figure 3: Ray propagation in a Sagnac interferometer consisting of two mirrors and a beam splitter. The entire device rotates counterclockwise, resulting in a small phase difference between the rays.

In Figure 4 the beat frequency is given as a function of the angular velocity. The beat frequency is on the order of 1 Hz even for the smallest angular velocity shown, wheres the smallest optical path difference would have been on the femtometer scale.

The slope of this line, the scale factor, is shown in Figure 5, where it is compared to the analytic result from a simple geometric analysis of the interferometer. At lower angular velocity values, the computed scale factor is noisy and inaccurate because of cancellation error; at the lowest value, the path difference can only be known to one digit of precision.

At greater values of  $\Omega$ , the two lines still differ by a constant value, but for a different, more physical reason. The analytic expression for scale factor has been written assuming that optical path within the triangle is equivalent to distance. However, for a short interval when entering and leaving the beam splitter, the refractive index is not unity. Ref. 1 provides more detailed expressions for the optical path difference and transit time difference when the interferometer contains a co-moving medium. That this is a real, physical effect can also be demonstrated by re-running the model with an extremely thin beam splitter; then the two lines show better agreement at larger values of  $\Omega$ .

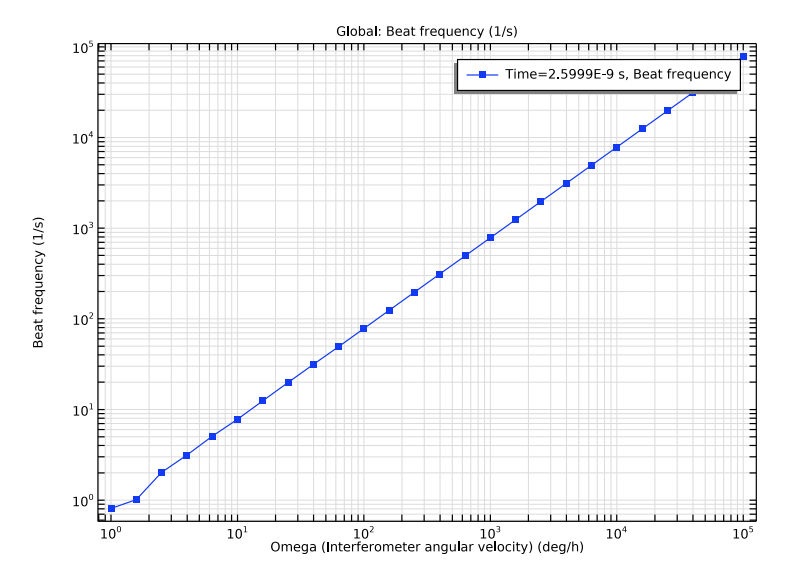

Figure 4: Beat frequency in the Sagnac interferometer as a function of angular velocity. The relationship is linear; the slope is the scale factor of the interferometer.

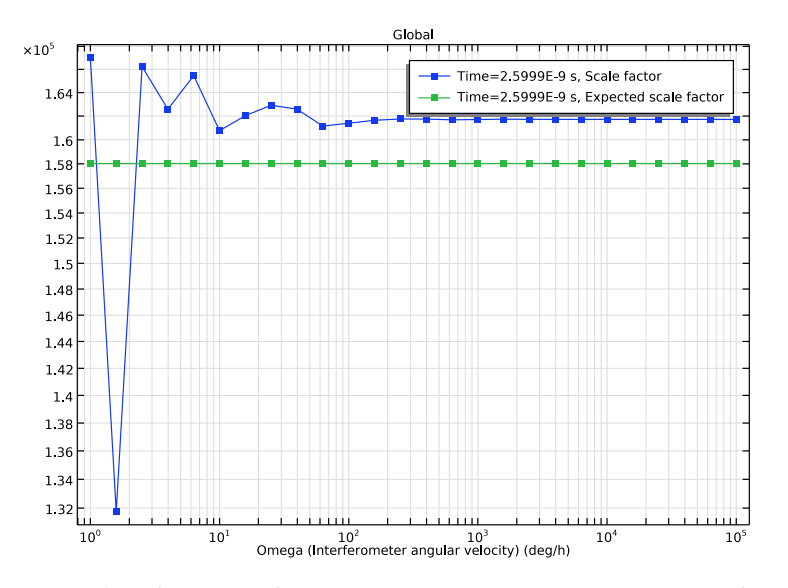

Figure 5: Scale factor of the Sagnac interferometer as a function of angular velocity.

# Reference

1. E.J. Post, "Sagnac effect," *Reviews of Modern Physics*, vol. 39, no. 2, pp. 475–493, 1967.

Application Library path: Ray\_Optics\_Module/
Spectrometers\_and\_Monochromators/sagnac\_interferometer

# Modeling Instructions

From the File menu, choose New.

# NEW

In the New window, click 🙆 Model Wizard.

# MODEL WIZARD

I In the Model Wizard window, click 🧐 2D.

- 2 In the Select Physics tree, select Optics>Ray Optics>Geometrical Optics (gop).
- 3 Click Add.
- 4 Click  $\bigcirc$  Study.
- 5 In the Select Study tree, select Preset Studies for Selected Physics Interfaces>Ray Tracing.
- 6 Click 🗹 Done.

# GLOBAL DEFINITIONS

#### Parameters 1

Load the global parameters for the interferometer from a text file.

#### I In the Model Builder window, under Global Definitions click Parameters I.

- 2 In the Settings window for Parameters, locate the Parameters section.
- 3 Click 📂 Load from File.
- **4** Browse to the model's Application Libraries folder and double-click the file sagnac\_interferometer\_parameters.txt.

# GEOMETRY I

I In the Model Builder window, under Component I (compl) click Geometry I.

- 2 In the Settings window for Geometry, locate the Units section.
- **3** From the **Length unit** list, choose **cm**. This is more convenient than the SI unit, given the dimensions of the geometry.

The interferometer geometry is a triangular arrangement of two mirrors and a beam splitter. The geometry also includes an obstruction to absorb the outgoing rays.

Bottom-Right Mirror

- I In the Geometry toolbar, click 📃 Rectangle.
- 2 In the Settings window for Rectangle, type Bottom-Right Mirror in the Label text field.
- 3 Locate the Size and Shape section. In the Width text field, type wm.
- 4 In the **Height** text field, type hm.
- **5** Locate the **Position** section. From the **Base** list, choose **Center**.
- 6 In the x text field, type xm1.
- 7 In the y text field, type ym1.
- 8 Locate the Rotation Angle section. In the Rotation text field, type 30.

#### Top-Right Mirror

- I In the Geometry toolbar, click Rectangle.
- 2 In the Settings window for Rectangle, type Top-Right Mirror in the Label text field.
- 3 Locate the Size and Shape section. In the Width text field, type wm.
- 4 In the **Height** text field, type hm.
- 5 Locate the Position section. From the Base list, choose Center.
- 6 In the x text field, type xm2.
- 7 In the y text field, type ym2.
- 8 Locate the Rotation Angle section. In the Rotation text field, type 150.

# Beam Splitter

- I In the **Geometry** toolbar, click Rectangle.
- 2 In the Settings window for Rectangle, type Beam Splitter in the Label text field.
- 3 Locate the Size and Shape section. In the Width text field, type ws.
- 4 In the **Height** text field, type hs.
- 5 Locate the Position section. From the Base list, choose Center.

6 Click to expand the Layers section. In the table, enter the following settings:

| Layer name | Thickness (cm) |  |  |
|------------|----------------|--|--|
| Layer 1    | hs/2           |  |  |

The interior boundary splits the incoming ray into reflected and refracted rays. The outer surfaces of the glass will be assigned antireflective coatings.

Obstruction

- I In the Geometry toolbar, click 📃 Rectangle.
- 2 In the Settings window for Rectangle, type Obstruction in the Label text field.
- 3 Locate the Size and Shape section. In the Width text field, type wo.
- 4 In the **Height** text field, type ho.
- 5 Locate the Position section. From the Base list, choose Center.
- **6** In the **x** text field, type **xo**.
- 7 In the y text field, type yo.
- 8 Locate the Rotation Angle section. In the Rotation text field, type 60.
- 9 Click 🟢 Build All Objects.
- **10** Click the Figure 1. **Zoom Extents** button in the **Graphics** toolbar. Compare the geometry to

#### DEFINITIONS

In the Definitions toolbar, click Moving Mesh and choose Domains>Rotating Domain.

## MOVING MESH

Rotating Domain I

- I In the Settings window for Rotating Domain, locate the Domain Selection section.
- 2 From the Selection list, choose All domains.
- **3** Locate the **Rotation** section. From the **Rotation type** list, choose **Specified rotational velocity**.
- **4** In the  $\omega$  text field, type Omega.
- **5** Locate the **Axis** section. Specify the  $\mathbf{r}_{ax}$  vector as

| xc | Х |
|----|---|
| ус | Y |

Load some local variable definitions. These will be used later to interpret the results.

# DEFINITIONS

#### Variables I

I In the Model Builder window, under Component I (compl) right-click Definitions and choose Variables.

Load the variable definitions from a text file.

- 2 In the Settings window for Variables, locate the Variables section.
- 3 Click 📂 Load from File.
- **4** Browse to the model's Application Libraries folder and double-click the file sagnac\_interferometer\_variables.txt.

#### **GEOMETRICAL OPTICS (GOP)**

- I In the Model Builder window, under Component I (compl) click Geometrical Optics (gop).
- **2** In the **Settings** window for **Geometrical Optics**, locate the **Ray Release and Propagation** section.
- **3** In the **Maximum number of secondary rays** text field, type **3**. The Geometrical Optics interface will apply deterministic ray splitting at the beam splitter boundary. A total of three secondary rays will split off from the released ray.
- 4 Locate the Intensity Computation section. From the Intensity computation list, choose Compute intensity.
- **5** Locate the **Additional Variables** section. Select the **Compute optical path length** check box. The optical path difference between two of the rays will be used to compute the beat frequency of the output.

#### Ray Properties 1

- I In the Model Builder window, under Component I (compl)>Geometrical Optics (gop) click Ray Properties I.
- 2 In the Settings window for Ray Properties, locate the Ray Properties section.
- **3** In the  $\lambda_0$  text field, type 1am0.

Define some boundary conditions for the beam splitter, mirrors, and obstruction.

# ARC

- I In the Physics toolbar, click Boundaries and choose Material Discontinuity.
- **2** Select Boundaries 6 and 9 only.
- 3 In the Settings window for Material Discontinuity, locate the Rays to Release section.
- 4 From the Release reflected rays list, choose Never.

5 In the Label text field, type ARC.

Beam Splitter

- I In the Physics toolbar, click Boundaries and choose Material Discontinuity.
- **2** Select Boundary 8 only.
- **3** In the **Settings** window for **Material Discontinuity**, type Beam Splitter in the **Label** text field.
- **4** Locate the **Coatings** section. From the **Thin dielectric films on boundary** list, choose **Specify reflectance**.
- **5** In the R text field, type 0.5.

## Mirrors

- I In the Physics toolbar, click Boundaries and choose Mirror.
- **2** Select Boundaries 13 and 15 only.
- 3 In the Settings window for Mirror, type Mirrors in the Label text field.

#### Obstruction

- I In the Physics toolbar, click Boundaries and choose Wall.
- 2 Select Boundary 3 only.
- 3 In the Settings window for Wall, type Obstruction in the Label text field.

#### Release from Grid I

- I In the Physics toolbar, click 🗱 Global and choose Release from Grid.
- 2 In the Settings window for Release from Grid, locate the Initial Coordinates section.
- **3** In the  $q_{x,0}$  text field, type q0x.
- **4** In the  $q_{y,0}$  text field, type q0y.

5 Locate the Ray Direction Vector section. Specify the  $L_0$  vector as

# LOx x

LOy y

Use the **Ray Termination** feature to delete any rays that escape from the geometry.

# Ray Termination 1

- I In the Physics toolbar, click 🖗 Global and choose Ray Termination.
- 2 In the Settings window for Ray Termination, locate the Termination Criteria section.
- 3 From the Spatial extents of ray propagation list, choose Bounding box, from geometry.

# MATERIALS

Specify the refractive index in the domains. The surroundings are treated as a vacuum with n = 1.

Material I (mat1)

- I In the Model Builder window, under Component I (compl) right-click Materials and choose Blank Material.
- 2 In the Settings window for Material, locate the Material Contents section.
- **3** In the table, enter the following settings:

| Property               | Variable             | Value | Unit | Property group   |
|------------------------|----------------------|-------|------|------------------|
| Refractive index, real | n_iso ; nii = n_iso, | 1.5   | I    | Refractive index |
| part                   | nij = 0              |       |      |                  |

# STUDY I

The study will include a Parametric Sweep over different values of the angular velocity.

Parametric Sweep

- I In the Study toolbar, click **Parametric Sweep**.
- 2 In the Settings window for Parametric Sweep, locate the Study Settings section.
- 3 Click + Add.
- **4** In the table, click to select the cell at row number 1 and column number 1.
- **5** In the table, enter the following settings:

| Parameter name                          | Parameter value list | Parameter unit |
|-----------------------------------------|----------------------|----------------|
| Omega (Interferometer angular velocity) | 10^{range(0,0.2,5)}  | deg/h          |

Step 1: Ray Tracing

- I In the Model Builder window, click Step I: Ray Tracing.
- 2 In the Settings window for Ray Tracing, locate the Study Settings section.
- 3 From the Time-step specification list, choose Specify maximum path length.
- 4 From the Length unit list, choose cm.
- **5** In the **Lengths** text field, type 0 1.5\*P. Since *P* is the perimeter of the triangle, this is a sufficiently long optical path length for the rays to reach the obstruction.
- 6 In the Study toolbar, click **=** Compute.

# RESULTS

# Ray Trajectories (gop)

The default plot shows the ray propagation through the interferometer. The default color expression indicates the optical path length.

I In the Model Builder window, expand the Ray Trajectories (gop) node.

Color Expression 1

- In the Model Builder window, expand the Results>Ray Trajectories (gop)> Ray Trajectories I node, then click Color Expression I.
- 2 In the Settings window for Color Expression, click Replace Expression in the upper-right corner of the Expression section. From the menu, choose Component I (compl)> Geometrical Optics>Ray statistics>gop.pidx Ray index.
- **3** In the **Ray Trajectories (gop)** toolbar, click **Plot**. Compare the resulting plot to Figure 3.

Create additional plots to analyze the beat frequency and scale factor.

#### Beat Frequency

- I In the Home toolbar, click 🚛 Add Plot Group and choose ID Plot Group.
- 2 In the Settings window for ID Plot Group, type Beat Frequency in the Label text field.
- 3 Locate the Data section. From the Dataset list, choose Ray I.
- 4 From the Time selection list, choose Last.

# Global I

- I Right-click Beat Frequency and choose Global.
- In the Settings window for Global, click Replace Expression in the upper-right corner of the y-Axis Data section. From the menu, choose Component I (compl)>Definitions> Variables>dnu Beat frequency I/s.
- 3 Locate the x-Axis Data section. From the Axis source data list, choose Outer solutions.
- 4 Click to expand the **Coloring and Style** section. Find the **Line markers** subsection. From the **Marker** list, choose **Point**.
- 5 From the Positioning list, choose In data points.
- 6 In the Beat Frequency toolbar, click **O** Plot.
- 7 Click the **x-Axis Log Scale** button in the **Graphics** toolbar.
- 8 Click the **y-Axis Log Scale** button in the **Graphics** toolbar. Compare the resulting plot to Figure 4.

# Scale Factor

- I In the Model Builder window, right-click Beat Frequency and choose Duplicate.
- 2 In the Settings window for ID Plot Group, type Scale Factor in the Label text field.

Global I

- I In the Model Builder window, expand the Scale Factor node, then click Global I.
- 2 In the Settings window for Global, click Replace Expression in the upper-right corner of the y-Axis Data section. From the menu, choose Component I (compl)>Definitions> Variables>SF - Scale factor - rad.
- 3 Click Add Expression in the upper-right corner of the y-Axis Data section. From the menu, choose Global definitions>Parameters>SF\_exp Expected scale factor.
- **4** In the Scale Factor toolbar, click **Plot**. Compare the resulting plot to Figure 5.